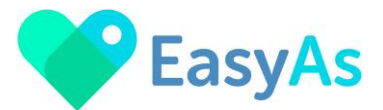

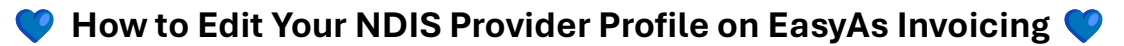

Welcome to EasyAs Invoicing!

Follow this step-by-step guide to view your Account and Edit your NDIS provider profile.

#### Step 1: Select the Account button (bottom right-hand corner of the app Home Screen)

You will find the following information on the Account screen.

# Step 2: Select Contact Information 'Edit' to change any of your Provider Profile details.

#### You can update the following Provider details:

- Provider Name
- ABN
- Mobile Number
- Address
- Website
- Update your business logo

## Click the update button when all your Provider details are correct.

### All Good Supports

| Contact Info      | rmation Edit                     |
|-------------------|----------------------------------|
| ABN:              | 55555555555                      |
| Email:            | @gmail.com                       |
| Mobile<br>Number: | 5555555555                       |
| Address:          | PO Box 999999, Hove, SA,<br>5048 |

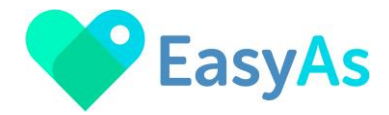

# Step 3: Select Invoice Setting 'Edit' to update your Invoice Settings:

• A 4-digit verification code will be sent to your registered provider email address, please enter this code and verify before you are able to change your Invoice Settings

### **All Good Supports**

| Invoice Settings E |                        |  |
|--------------------|------------------------|--|
| Default Terms:     | 7 Default Payment Days |  |
| Bank:              | BankSA                 |  |
| Account<br>Name:   | all good supports      |  |
| BSB Number:        | 105087                 |  |
| Account<br>Number: | 99999999               |  |

- You can change your Default Payment Terms
- You can also update your bank account details

Click the update button when all your Provider details are correct.

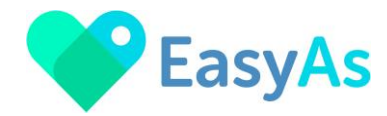

#### Also available on the Account Screen

Change Password

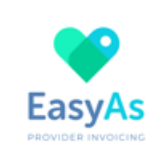

| ew Password* Required     |   |
|---------------------------|---|
|                           | Ø |
| onfirm Password* Required |   |
|                           | ø |
|                           |   |
| Change Password           |   |

| • | View | Eas | vAs | Invo | icin | g:         |
|---|------|-----|-----|------|------|------------|
|   |      |     |     |      |      | <b>O</b> - |

- Privacy Policy
- o Terms & Conditions of Use
- End User Licence Agreement

| 2:59 🔉                    | .ul 🗢 🗩 |
|---------------------------|---------|
|                           |         |
|                           |         |
| All Good Supports         |         |
| Change Password           | >       |
| Privacy Policy            | >       |
| Terms & Conditions of Use | >       |

| Privacy Policy             | ) |  |
|----------------------------|---|--|
| Terms & Conditions of Use  | > |  |
| End User Licence Agreement | > |  |
| Delete Account             | > |  |
| Contact Support            | > |  |
| Your Subscription          |   |  |
| Add Subscription           | > |  |

### Connect your Xero or Myob

| [Î≡]] | [:=]         | <b>^</b> | 20           |         |
|-------|--------------|----------|--------------|---------|
| Home  | Invoice List | Reports  | Participants | Account |
|       |              |          |              |         |

#### • Delete Account

Before you can Delete your provider account, your provider email will be sent a 4-digit verification code. Enter this verification code and click the Verify button to delete your account.

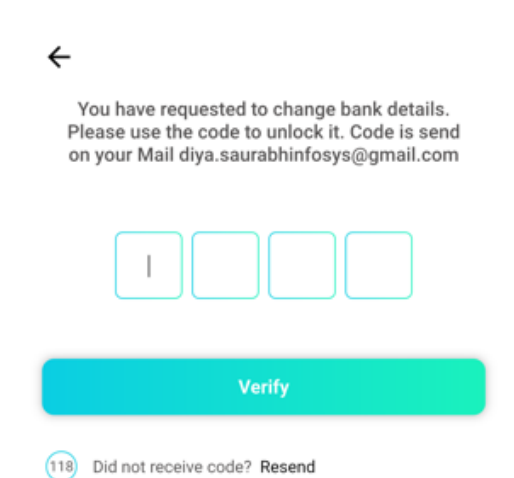

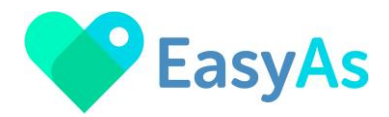

#### Contact Support

EasyAs Invoicing provides email-based support.

# Please select the appropriate type of support query:

- o Technical support
- o Feedback
- Query regarding NDIS Item Number / Rates
- o Subscription query
- o Other

Enter your query in the box provided and the EasyAs invoicing team will respond promptly to your query.

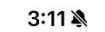

.... 🗢 🔲

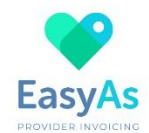

Select your contact support type

**Technical Support** 

Feedback

Query regarding NDIS Item Number / Rates

Subscription query

Other

0/250

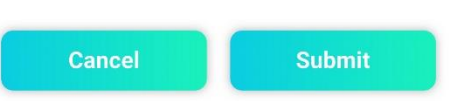

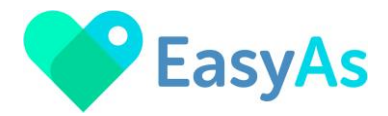

• Your Subscription

Here are the subscriptions and pricing for EasyAs Invoicing, follow the prompts to set up / change your chosen subscription.

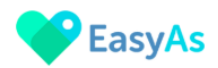

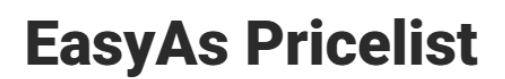

### Simple, Transparent Pricing for Stress-Free Invoicing

With EasyAs App, you only pay for what you need. No hidden fees, no complicated tiers, just straightforward pricing designed for NDIS providers who want to save time, reduce stress, and get paid faster. Whether you're just starting out or managing a growing participant base, EasyAs App has a plan that fits your needs.

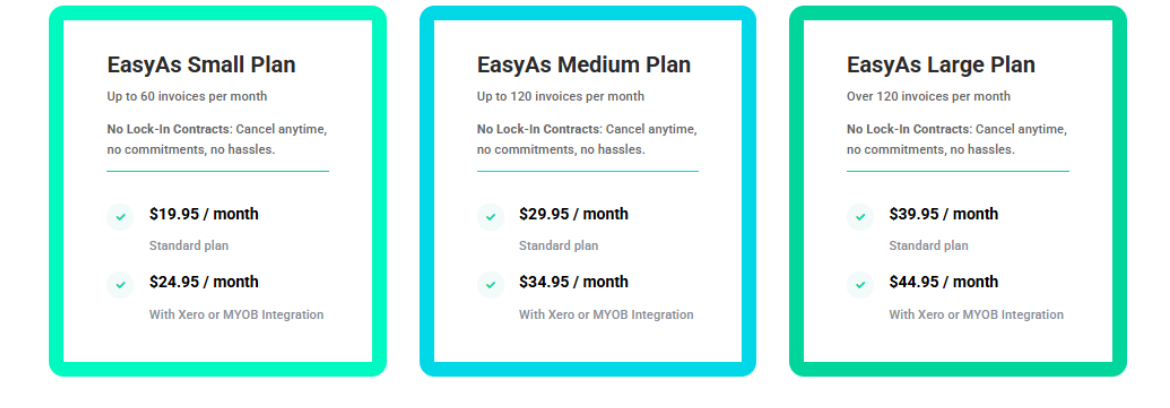

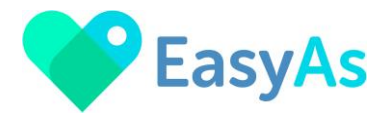

• Connect your Xero or MYOB

Here you can connect your Xero or MYOB account so that you can integrate sales from EasyAs Invoicing into your Xero or MYOB accounts.

Select either Xero or MYOB and follow the set-up prompts and then refer to the **User Guide** Integrate EasyAs to MYOB or Xero Accounting Software for further information.

| 6:10 💼 🖘 🖘                                    | 6:10 🗢 📼        |
|-----------------------------------------------|-----------------|
| K Xero Login                                  | < MYOB Login    |
| xero                                          |                 |
| Log in to Xero                                | myob            |
| to continue to EasyAs Invoicing               | Sign in to MYOB |
| Email address<br>Password                     | Email address*  |
| Log in                                        | Next            |
| Forgot password? Can't log in?                |                 |
|                                               |                 |
|                                               |                 |
|                                               |                 |
|                                               |                 |
| Status page Security noticeboard Terms of use |                 |
| Privacy Help Centre Sign up                   |                 |